## **Linksys X-series**

- Establish a connection between the device and the router via network cable or Wi-Fi (if there's a WIFI password you have to check bottom of the router. If you turn the router over, you should see a sticker, and one of the pieces of information should say something like "Wi-Fi Password" or "WPA passcode.")
- Open your web browser and type the default IP Address 192.168.1.1 in the address bar

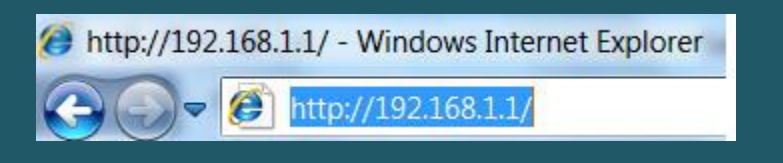

• When welcome page opens, click continue with an opened and unsecured network

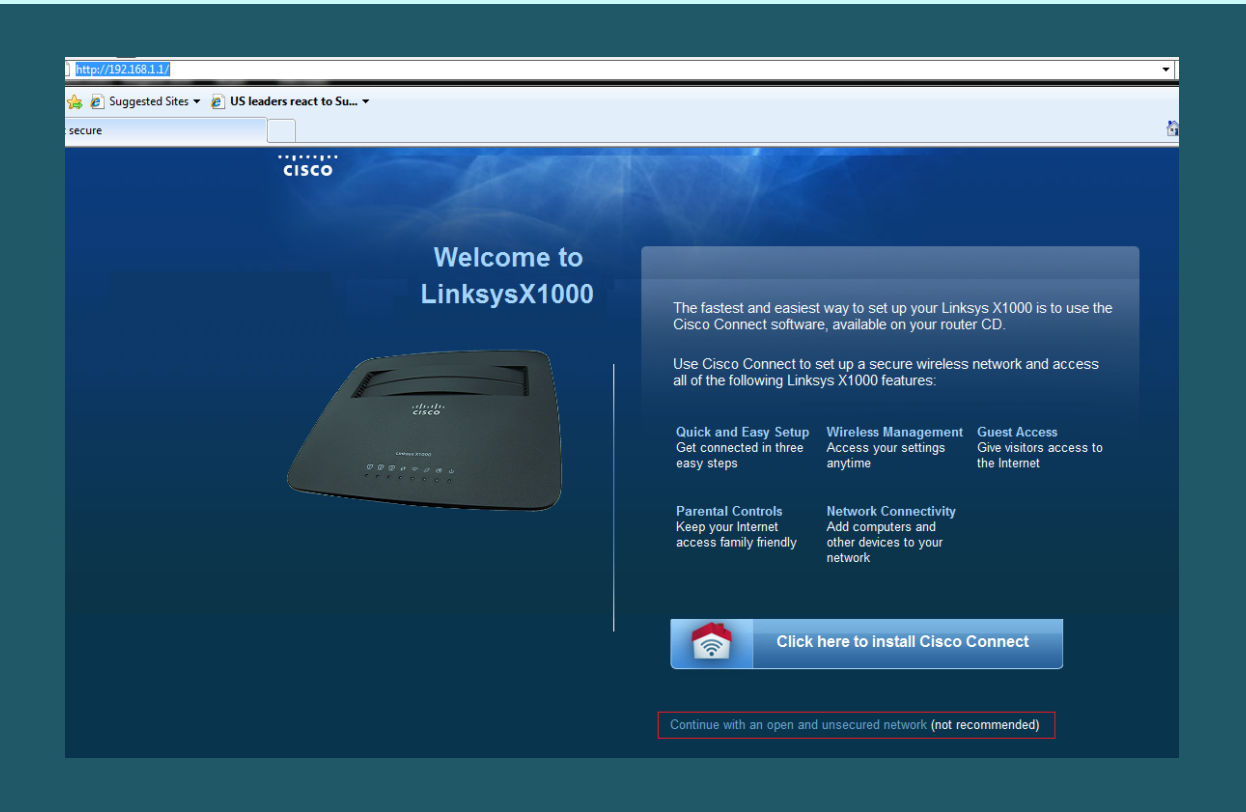

• Select option to confirm that you want to configure router's security settings manually then click continue with an open and unsecured network

| altalla<br>cisco      |                                                                                                    |
|-----------------------|----------------------------------------------------------------------------------------------------|
| Network not<br>secure | MPORTANT: YOUR WIRELESS NETWORK IS CURRENTLY<br>UNSECURED AND OPEN TO UNAUTHORIZED USERS. TO<br>PROTECT YOUR PRIVATE DATA, YOU SHOULD SECURE<br>YOUR NETWORK.                                                |
|                       | To secure your wireless network, use Cisco Connect, available on<br>your modern router CD. It automatically sets up a secure wireless<br>network and allows you to access all of the Linksys X1000 features. |
|                       | I understand that my network is currently open and not secure<br>would like to manually configure my router's security settings                                                                              |
|                       | Continue Lost your CD? Click here to download Cisco Connect software.                                                                                                    |

• Once the login prompt appears, type "admin" in the **Username** and **Password** fields then click OK or Login

| X1000        | × +    |
|--------------|--------|
| ← → C (192.1 | 68.1.1 |
| Linksys X    | 1000   |
| Username:    | admin  |
| Password:    | admin  |
|              | Login  |

• On the **Setup** page and under the **Basic Setup** sub-tab, go to the Internet Setup section and click on the drop-down arrow and select RFC 2516 PPPoE

| ululu<br>cisco.          |                    |          |            |    |              |   |                          |     | Firmwar       | e Version: v1.0.00 |
|--------------------------|--------------------|----------|------------|----|--------------|---|--------------------------|-----|---------------|--------------------|
|                          |                    |          |            |    |              |   |                          | Lir | nksys X1000   | X1000              |
| Setup                    | Setup              | Wireless | Security   |    | Access Polic | y | Applications &<br>Gaming | A   | dministration | Status             |
|                          | Basic Setup        | - I      | IPv6 Setup | I. | DDNS         | Т | MAC Address Clone        | 1   | Advanced R    | outing             |
| Language                 |                    |          |            |    |              |   |                          |     |               |                    |
| Select your language     | English            | ~        |            |    |              |   |                          | Ŀ   | <u>lelp</u>   |                    |
| Internet Setup           |                    |          |            |    |              |   |                          |     |               |                    |
|                          | Auto ADSL Ethernet |          |            |    |              |   |                          |     |               |                    |
| Internet Connection Type | RFC 2516           | PPPoE V  | •          |    |              |   |                          |     |               |                    |

Select LLC for Multiplexing and make sure VPI is 0 in case DSP is Ogero and 8 in case DSP is GDS

- Type 35 in VCI textbox and select Multimode as DSL Modulation
- Type ADSL username and password and scroll down

|                | Multiplexing:           | 🖲 LLC 🤇       | ⊃ vc                |
|----------------|-------------------------|---------------|---------------------|
|                | QoS Type:               | UBR 🗸         |                     |
|                | PCR:                    | 4000          | cps                 |
|                | SCR:                    | 4000          | cps                 |
|                | Virtual Circuit:        | 0             | VPI (Range 0-255)   |
|                |                         | 35            | VCI (Range 0-65535) |
|                | DSL Modulation:         | MultiMode     | ▼                   |
|                | User Name:              | D??????       | @idm.net.lb         |
|                | Password:               | *****         | **                  |
| PPPoE Settings | Service Name(optional): |               |                     |
|                | O Connect on Demand     | - Max Idle Ti | me:: 15 Minutes     |
|                | Keep Alive - Redial P   | eriod:: 30    | Seconds             |

• Make sure **MTU** is Auto and keep other settings the same

| Optional Settings<br>(required by some Internet<br>Service Providers) | Host Name:   |                   |  |
|-----------------------------------------------------------------------|--------------|-------------------|--|
|                                                                       | Domain Name: |                   |  |
|                                                                       | MTU:         | Auto 🗸 Size: 1492 |  |
|                                                                       |              |                   |  |
| Network Setup                                                         |              |                   |  |
| Router Address                                                        | IP Address:  | 192 . 168 . 1 . 1 |  |
|                                                                       | Subnet Mask: | 255.255.255.0 🗸   |  |
|                                                                       | Device Name: | Linksys X1000     |  |
|                                                                       |              |                   |  |

| • | Once settings are | modified , | click save settings |
|---|-------------------|------------|---------------------|
|---|-------------------|------------|---------------------|

| DHCP Server Setting | DHCP Server:                | Enabled Oisabled OHCP Relay           |  |
|---------------------|-----------------------------|---------------------------------------|--|
|                     | DHCP Relay Server:          | 0.0.0.0                               |  |
|                     |                             | DHCP Reservation                      |  |
|                     | Start IP Address:           | 192.168.1. 100                        |  |
|                     | Maximum Number of<br>Users: | 50                                    |  |
|                     | IP Address Range:           | 192.168.1.100 to 149                  |  |
|                     | Client Lease Time:          | 0 minutes (0 means one day)           |  |
|                     | Static DNS 1:               |                                       |  |
|                     | Static DNS 2:               |                                       |  |
|                     | Static DNS 3:               |                                       |  |
|                     | WINS:                       | 0.0.0.0                               |  |
| Time Settings       |                             |                                       |  |
| Time Zone           | (GMT+08:00) Singapo         | ore, Taiwan, Russia 🗸                 |  |
|                     | Automatically adjus         | t clock for daylight saving changes.  |  |
|                     |                             |                                       |  |
| Reboot              |                             | · · · · · · · · · · · · · · · · · · · |  |
|                     | Reboot                      |                                       |  |
|                     |                             |                                       |  |
|                     |                             | Save Settings Cancel Changes          |  |

- Click the Wireless tab, then click Basic wireless settings
- Select Manual setup then type in the Network Name (SSID) desired WIFI name and click Save Settings

| սիսիս<br>cisco     |                                                         |                                          | Firmware Version: v1.0.00                     |
|--------------------|---------------------------------------------------------|------------------------------------------|-----------------------------------------------|
|                    |                                                         |                                          | Linksys X1000 X1000                           |
| Wireless           | Setup Wireless                                          | Security Access Policy Ap                | pplications & Administration Status<br>Gaming |
|                    | Basic Wireless Settings                                 | Wireless Security   Guest Ac             | cess   Wireless MAC Filter                    |
| Configuration View | Manual OWi-Fi Pro                                       | otected Setup™                           | <u>Help</u>                                   |
|                    | Network Mode:<br>Network Name (SSID):<br>Channel Width: | Mixed       CiscoH0044       20 MHz Only |                                               |
|                    | SSID Broadcast:                                         | Enabled      Disabled                    |                                               |
|                    |                                                         |                                          |                                               |
|                    |                                                         | Save Settings Cance                      | el Changes                                    |

• Make sure to connect your device to new WIFI Name and Click the **Wireless** tab, then click the **Wireless Security sub-tab** 

| uluiu<br>cisco    |                         |                                               | Firmware Version: v1.0.00 |
|-------------------|-------------------------|-----------------------------------------------|---------------------------|
|                   |                         |                                               | Linksys X1000 X1000       |
| Wireless          | Setup Wireless          | Applications<br>Security Access Policy Gaming | & Administration Status   |
|                   | Basic Wireless Settings | Wireless Security   Guest Access              | Wireless MAC Filter       |
| Wireless Security | Security Mode:          | WPA2 Personal                                 | <u>Help</u>               |
|                   | Passphrase              |                                               |                           |
|                   |                         | Save Settings Cancel Change                   | 5                         |

- Select WPA2 Personal to as a Security Mode
- In **Passphrase** textbox enter WIFI password and safest passwords are long and contain at least 8 digits of mixed letters, numbers, and symbols
- Once your changes are completed, click Save Settings